"Rizika ve světě IT se stále více orientují na konkrétní lokální cíle. Proto jako první na světě přicházíme s bezpečnostními produkty cílenými na geografickou oblast svého nasazení. Právě v tom jsme jiní."

> KERNUN CLEAR WEB

> KERNUN FIREWALL+

> KERNUN UTM

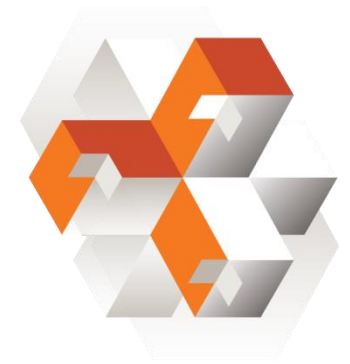

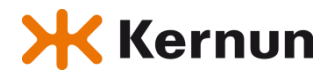

Trusted Network Solutions, a. s. Žižkova 600, 664 01 Bílovice nad Svitavou www.kernun.cz

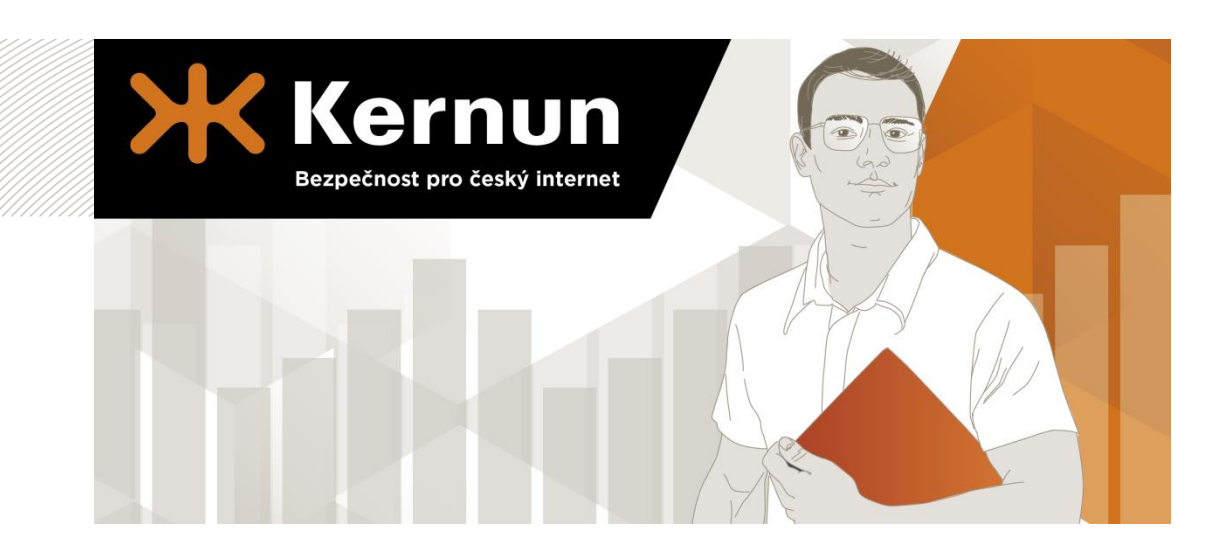

# Kernun Clear Web

# Průvodce rychlou instalací

> PŘÍPRAVA

> ZAPOJENÍ

> PŘIHLÁŠENÍ

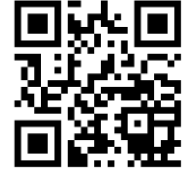

Trusted Network Solutions, a. s. Výrobce bezpečnostních řešení Kernun

www.kernun.cz

# 1. PŘÍPRAVA

#### Připravte si:

- a) Hostitelské jméno, pod kterým budete Kernun Clear Web identifikovat ve vaší síti.
- b) IP adresu síťového rozhraní, na které bude zařízení komunikovat.
- c) Adresu výchozí brány pro komunikaci s internetem.
- d) IP adresu primárního doménového serveru pro překlad doménových jmen na IP adresy.
- e) Počítač se síťovou kartou a webovým prohlížečem (Mozilla Firefox, Internet Explorer, Google Chrome).
- f) Síťový kabel (Ethernet).

### 2. ZAPOJENÍ

- a) Pomocí síťového kabelu připojte zařízení Kernun ke svému počítači.
- b) Pomocí napájecího kabelu zapojte zařízení do elektrické sítě a zařízení zapněte.
- c) Na vašem počítači si nastavte IP adresu na **192.168.1.3** s maskou sítě **255.255.255.0**

## 3. PRVNÍ PŘIHLÁŠENÍ

- a) Otevřete webový prohlížeč a do adresního řádku napište výchozí adresu zařízení: https://192.168.1.2
- b) Přihlaste se pomocí výchozího uživatelského jména a hesla admin
- c) Dále postupujte dle pokynů na obrazovce.

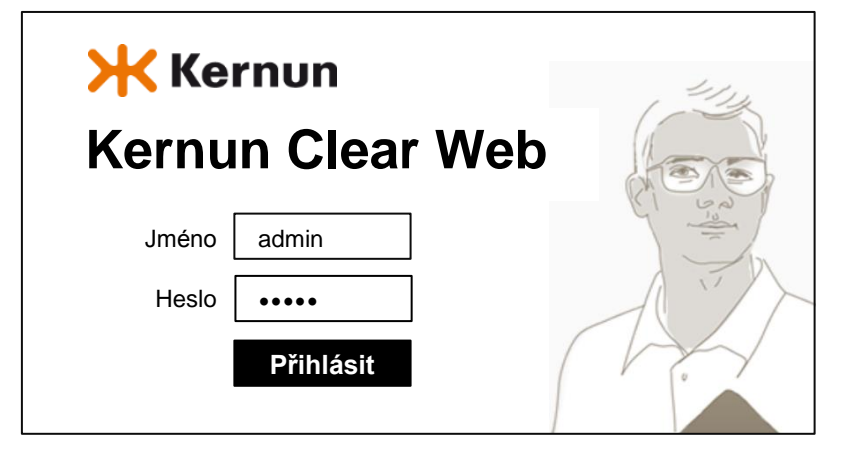